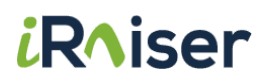

## <u>Nouvelle plateforme</u> <u>Accès rapide au fichier des dons du mois</u>

### Vincent de Paul Belgium

### Guide pour la 1ère connexion

(document interne Société de Saint-Vincent-de-Paul)

Guide pour vous aider dans votre 1ère connexion à la nouvelle plateforme permettant de récupérer en ligne chaque mois le fichier de dons pour votre association locale

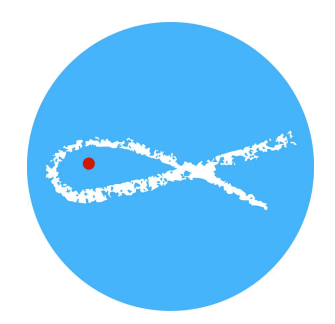

# 1 - réception d'un email d'invitation à vous connecter

Vous allez dans un premier temps recevoir un email vous invitant à **créer en quelques clics votre espace membre** dédié

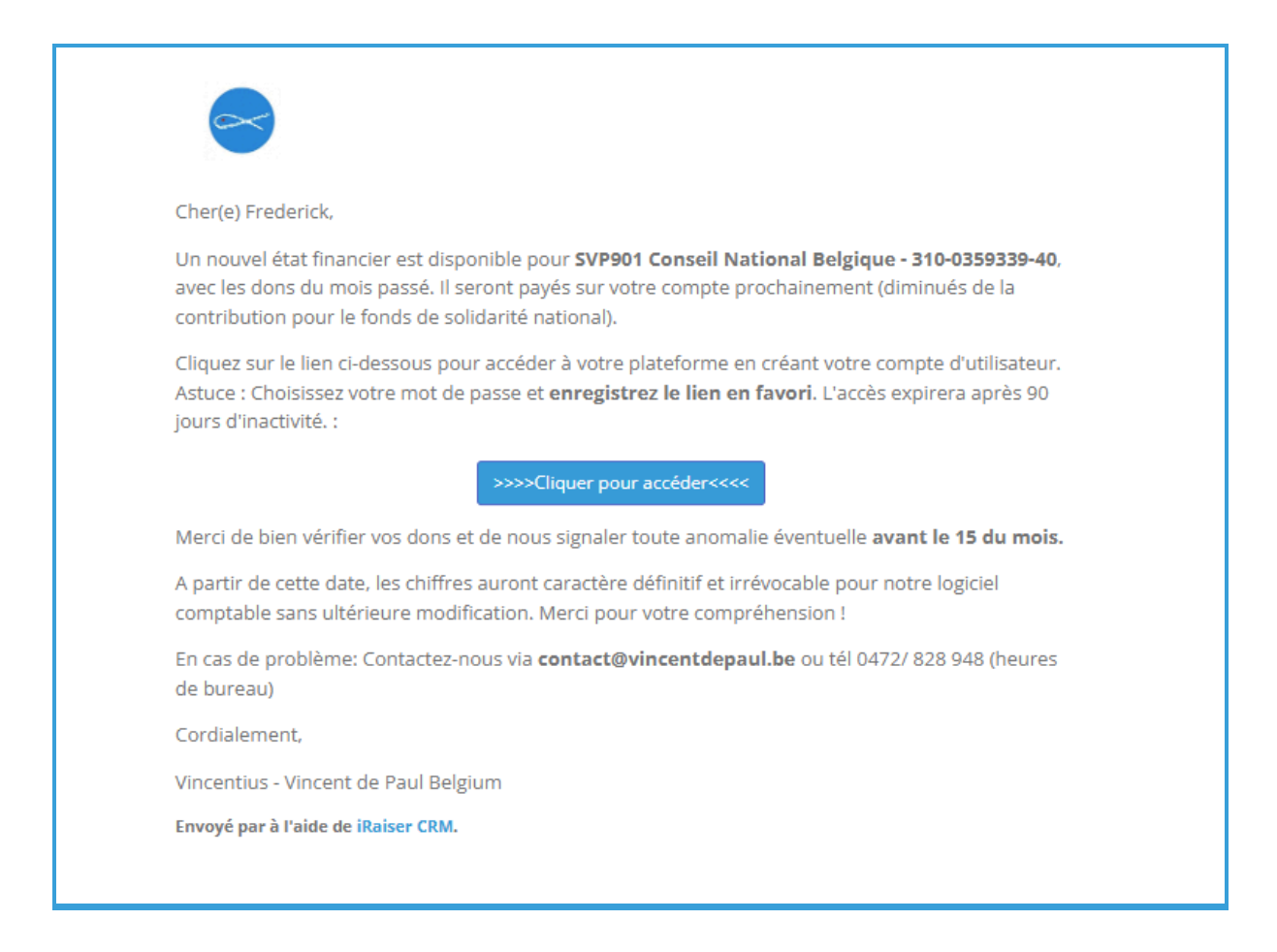

Cette espace vous est personnel et vous permet de récupérer le dernier fichier du mois contenant vos dons, en format excel

### 2 - création de votre espace personnel

Lorsque vous cliquez sur le bouton (1), cela vous amène à une page de connexion (2),

| Cher(e) Frederick,<br>Un nouvel état financier est disponible pour , avec les dons du mois passé. Il seront payés sur vot<br>compte prochainement (diminués de la contribution pour le fonds de solidarité national).                     | re |
|----------------------------------------------------------------------------------------------------|----|
| Cliquez sur le lien ci-dessous pour accéder à votre plateforme en créant votre compte d'utilisateu<br>Astuce : Choisissez votre mot de passe et <b>enregistrez le lien en favori</b> . L'accès expirera après 90<br>jours d'inactivité. : | r. |
| Merci de bien vérifier vos dons et de nous signaler toute anomalie éventuelle avant le 15 du moi                                                                                                    | 5. |
| A partir de cette date, les chiffres auront caractère définitif et irrévocable pour notre logiciel<br>comptable sans ultérieure modification. Merci pour votre compréhension !                                                            |    |
| En cas de problème: Contactez-nous via <b>contact@vincentdepaul.be</b> ou tél 0472/ 828 948 (heure<br>de bureau)                                                                                                    | 5  |
| Cordialement,                                                                                                    |    |
| Vincentius - Vincent de Paul Belgium                                                                                                    |    |
| Envoyé par à l'aide de iRaiser CRM.                                                                                                    |    |

| k₃<br>k₃<br>2 |                                                |
|---------------|------------------------------------------------|
|               | fdegryse@vincentdepaul.be   De Gryse Frederick |
|               | Mot de passe                                   |
|               | Confirmer mot de passe                         |
|               | Powered by iRaiser CRM                         |

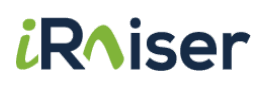

Une fois connecté au sein de votre espace, pensez ici aussi à enregistrer l'adresse internet à cette étape dans vos favoris qui vous servira à revenir chaque mois récupérer le nouveau fichier !

Pour rappel, cette adresse est : <u>https://saint-vincent-de-paul-be.suite.iraiser.eu/</u>, vous pourrez y saisir votre mot de passe nouvellement créé accompagné de votre email (identifiant) pour retourner sur votre espace personnel de dons.

| https://saint-vincent-de-pa | aul-be.suite.iraiser.eu/my |   |                                            |
|-----------------------------|----------------------------|---|--------------------------------------------|
|                             | •                          |   | De Gryse Frederick 🔻                       |
|                             | Documents                  |   | Détails & Modifier                         |
|                             | Fichiers exportés          | 0 | De Gryse Frederick<br><b>9</b> Belgique    |
|                             |                            |   | fdegryse@vincentdepaul.be                  |
|                             |                            |   | Sécurité du compte                         |
| 2                           |                            |   | Modifier les configurations de<br>sécurité |

#### Bon à savoir :

- Votre email sera ici pré-rempli à la pour plus de facilité à la création de votre espace
- L'email sera votre identifiant de connexion
- Vous êtes libre de créer le mot de passe de votre choix (pas d'obligation de format majuscule ou chiffres), notez le bien
- Vous devrez rentrer votre mot de passe tous les 90 jours pour des raisons de sécurité. Par exemple, si vous créer votre compte le 03 juillet 2025, vous n'aurez pas à le rentrer à nouveau quand vous irez sur la page de connexion afin de récupérer les fichiers d'août et septembre mais devrez le re-rentrer une 2ème fois à partir du 04 octobre 2025

### 3 - récupération du fichier des dons du mois

Au sein de votre espace, sera mis à disposition chaque mois le fichier que vous pourrez télécharger facilement

1. Une fois connecté à votre espace, déroulez le menu sur la gauche

|                   | De Gryse Frederi                           |
|-------------------|--------------------------------------------|
| Documents         | Détails 🖉 Modifier                         |
| Fichiers exportés | De Gryse Frederick                         |
|                   | Ø Belgique                                 |
|                   | fdegryse@vincentdepaul.be                  |
|                   | Sécurité du compte                         |
|                   | Modifier les configurations de<br>sécurité |
|                   |                                            |
|                   |                                            |

2. Puis téléchargez le fichier en cliquant sur le petit symbole avec la flèche

| •                                                   |                     | De Gryse Frederick 🔻                  |
|-----------------------------------------------------|---------------------|---------------------------------------|
| # / Fichiers exportés                               |                     | Trier Par: Date + Filtrer Par: Tous + |
| Veuillez trouver ici votre fichier mensuel des dons | L <sub>2</sub>      | $\frown$                              |
| Nom du fichier                                      | Date                | Télécharger                           |
| 901_svp901_conseil_n_2025-06-24.xlsx                | 24/06/2025 08:32:13 | 2 *                                   |
|                                                     |                     |                                       |
|                                                     |                     |                                       |
|                                                     |                     |                                       |
|                                                     |                     |                                       |

# Comment faire en cas d'oubli de votre mot de passe ?

Rendez-vous sur votre page de connexion <u>https://saint-vincent-de-paul-be.suite.iraiser.eu/</u> puis :

1. Cliquez sur "Réinitialiser le mot de passe"

| <i>₽</i> |                                                 |
|----------|-------------------------------------------------|
| (        | Email                                           |
| (        | Mot de passe                                    |
|          | Connexion<br>1<br>Réinitialiser le mot de passe |
|          | Powered by iRaiser CRM                          |

- 2. Renseignez votre adresse email
- 3. Puis cliquez sur "Confirmer" pour recevoir à nouveau l'email d'invitation à vous créer un mot de passe

| ₽     |                        |  |
|-------|------------------------|--|
| 2     | 'our Email             |  |
| Retor | Confirmer              |  |
|       | Powered by iRaiser CRM |  |

En cas de besoin, n'hésitez pas à contacter votre personne référente qui saura vous accompagner dans la démarche

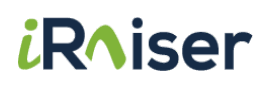

### Personnes référentes

| Société                    | Contact         | Coordonnées                                                         |
|----------------------------|-----------------|---------------------------------------------------------------------|
| Vincent de Paul<br>Belgium | Abou Saidou Dia | Email : adia@vincentdepaul.be<br>Téléphone : 0472.82.89             |
| iRaiser                    | Amaury Laparra  | Sur demande auprès d'Abou, en cas<br>d'urgence technique uniquement |